## Auf die Ostalb-Onleihe zugreifen

| 🟚 home                                                                                                 | konto                               | 🖂 mail       | Ineuerwerbungen ? hilfe                                                                                                    |                                                                                                    |  |
|----------------------------------------------------------------------------------------------------|-------------------------------------|--------------|----------------------------------------------------------------------------------------------------|----------------------------------------------------------------------------------------------------|--|
| <u>Stichwort</u>                                                                                       |                                     |              | Verfasser<br>Nachname, Vorname                                                                                                    | <u>A-Z</u>                                                                                                    |  |
| Bibliothek                                                                                             | Berufsschu                          | ulzentrum He | eidenheim <i>P</i> suchen ≭löschen                                                                                                    |                                                                                                    |  |
|                                                                                                    | Landkreis<br>Heidenhe               | im           | Herzlich willkommen beim Online-Katalog der<br>Bibliothek im Beruflichen Schulzentrum Heidenheim                                                                                                    | Hier können Sie 24 Stunden am Tag                                                                                              |  |
| Bibliot<br>Berufli                                                                                     | othek im<br>flichen Schulzentrum    |              | Im Online-Katalog können Sie: <ul> <li>in unserem rund 10.000 Medien umfassenden Bestand recherchieren</li> </ul>                                                                                                    | EDBOKS und andere elektronische Medien<br>herunterladen und lesen Zur Ostalb-Onleihe Zum OverDrive (englischsprachige)         |  |
| Heckentaistraise 86<br>89518 Heidenheim<br>Telefon: 07321/321-7836<br>E-Mail: bibliothek(at)mvl-hdh.de |                                     |              | <ul> <li>in Ihr persönliches <u>Leserkonto</u> blicken</li> <li>Rückgabefristen von Büchern und Medien überprüfen</li> <li>Bücher selbstständig verlängern, sofern diese nicht vorbestellt sind</li> <li>sich über Neuerwerbungen der Bibliothek informieren</li> </ul> | eBooks)                                                                                                    |  |
| Öffnun                                                                                                 | gszeiten:                           |              |                                                                                                    | MUNZINGER                                                                                                    |  |
| Mo - Do<br>Fr:                                                                                         | o: 7.30 - 16.00 (<br>7.30 - 13.00 ( | Jhr<br>Jhr   | Mit einem gültigen Schülerausweis können Sie unsere Online Angebote "Ostalb-Onleihe" und<br>"Munzinger-Online" nutzen.                                                                                                    | Zuverlässige und zitierfähige Nachschlagwerke<br>(Personen, Länderinformationen, Chronik)<br>sowie Duden Lexika und Lernhilfen |  |
|                                                                                                    |                                     |              |                                                                                                    |                                                                                                    |  |
|                                                                                                    |                                     |              |                                                                                                    |                                                                                                    |  |
| Impres                                                                                                 | sum I Datensch                      | utzerklärung |                                                                                                    |                                                                                                    |  |

| Mein Konto                                                           |                                 |                                       | Hilfe Onlei     | he:reader |
|----------------------------------------------------------------------|---------------------------------|---------------------------------------|-----------------|-----------|
| ostalb-onleihe.de<br>Ein Service der Bibliotheken in der Region      | Ostalb                          |                                       |                 |           |
| 😑 📫 eBook 🎧 Hörbuch 📫 eMagazine 降 ePaper 😚 eLearn                    | ing                             |                                       |                 |           |
| Sie sind hier: Startseite                                            |                                 |                                       |                 |           |
| Suche                                                                | alle Medien                     |                                       | ~               | Suchen    |
| Themenbereiche                                                       |                                 |                                       |                 | ~         |
| Kinderbibliothek (3584) Jugendbibliothek (1680) Schule & Lernen (70) | Sachmedien & Ratgeber<br>(4279) | Belletristik & Unterhaltung<br>(9709) | eLearning (1686 | 4)        |

Zum Anmelden drücken Sie auf den grünen Button links oben "Mein Konto".

Wählen Sie als Bibliothek unter dem Buchstaben H "Heidenheim (Bibliothek im Beruflichen Schulzentrum" aus.

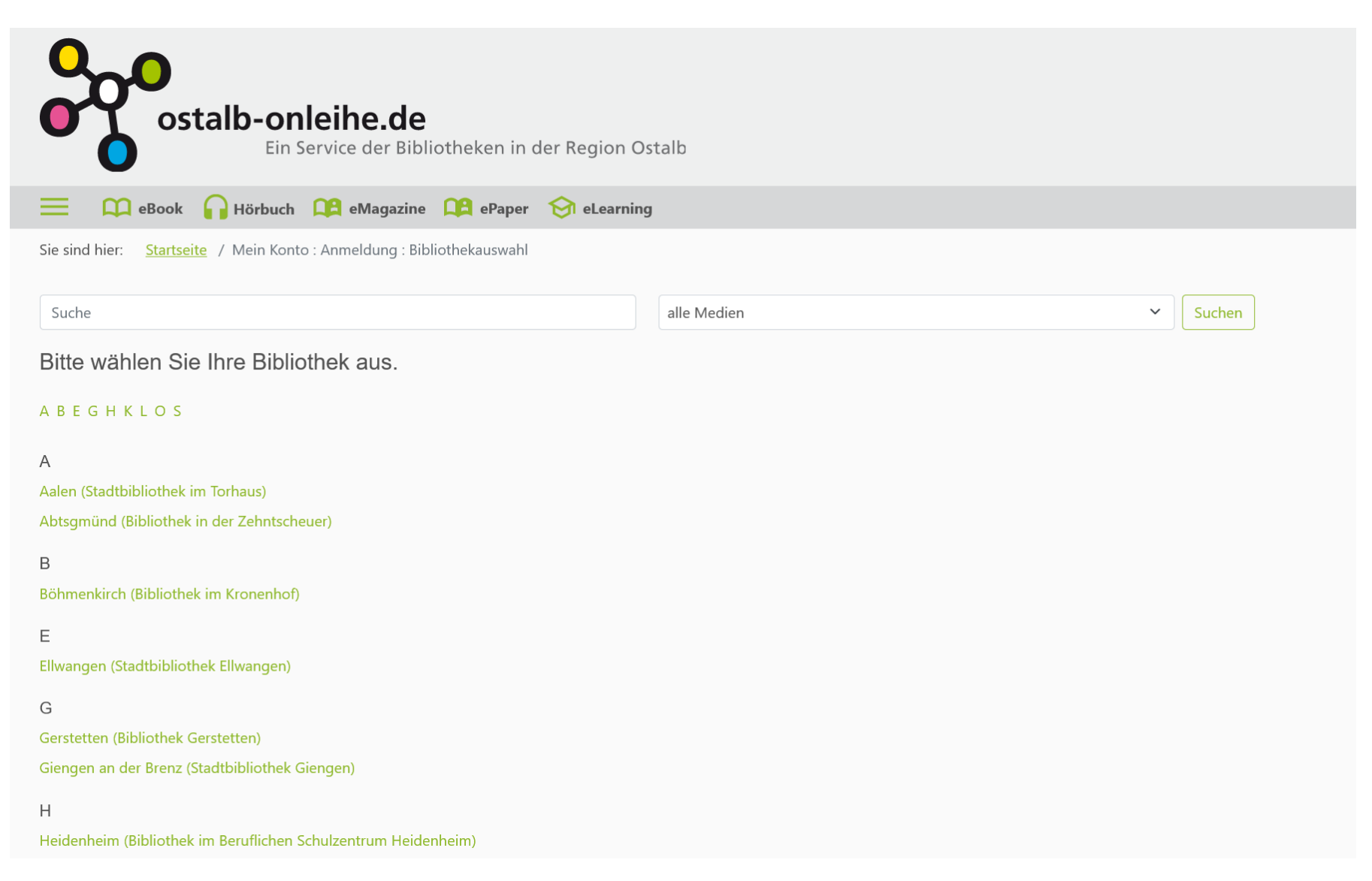

Melden Sie sich mit Ihrer Benutzernummer und Ihrem Passwort an. Die achtstellige Benutzernummer finden Sie auf der Rückseite Ihres Ausweises.

Das Passwort ist Ihr Geburtsdatum.

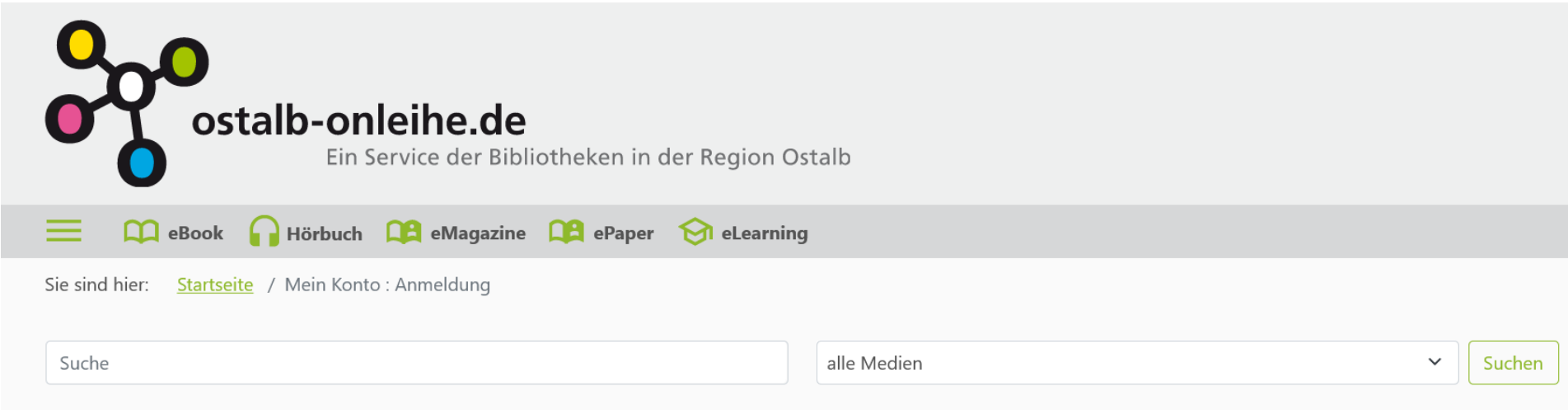

Bitte melden Sie sich an (Bibliothek im Beruflichen Schulzentrum Heidenheim)

Falls Sie nicht der Bibliothek "Bibliothek im Beruflichen Schulzentrum Heidenheim" angehören, klicken Sie bitte hier.

Um eMedien ausleihen zu können und Zugriff auf Ihr Onleihe-Konto zu erhalten, melden Sie sich mit den Zugangsdaten Ihres Bibliothekskontos an. Bei Fragen und Problemen zur Anmeldung in Ihrer Onleihe wenden Sie sich bitte an Ihre Bibliothek. [2]

Benutzernummer:

Benutzernummer

Passwort:

Passwort

Logir